# รายละเอียดและขั้นตอนการลงทะเบียนเพื่อใช้บริการของมหาวิทยาลัย สำหรับนักศึกษาระดับบัณฑิตศึกษา ภาคการศึกษาที่ 1 ปีการศึกษา 2563

\_\_\_\_\_

#### 1. <u>กำหนดการลงทะเบียนทาง Internet</u>

วันพุธที่ 8 กรกฎาคม - วันพฤหัสบดีที่ 6 สิงหาคม 2563

### 2. <u>กำหนดการชำระเงิน</u>

เมื่อนักศึกษาได้ดำเนินการลงทะเบียนทาง Internet แล้ว ให้ชำระเงินภายใน

### <u>วันพุธที่ 8 กรกฎาคม – วันพฤหัสบดีที่ 6 สิงหาคม 2563</u>

## 3.<u>ขั้นตอนการลงทะเบียน</u>

3.1 ลงทะเบียนด้วยตนเองทาง Internet ที่ <u>www.reg.cmu.ac.th</u>

- 3.2 ชำระค่าธรรมเนียมการศึกษา มี 3 วิธี ดังนี้
- ช้าระผ่านระบบ QR Code
- ชำระโดยวิธี Bill payment ให้พิมพ์ใบ มชท 50 สำหรับการลงทะเบียนเพื่อใช้บริการของ มหาวิทยาลัย (ENROLLMENT FOR SERVICE) และยื่นชำระได้ท<u>ี่ธนาคารไทยพาณิชย์ ทุก</u> <u>สาขาทั่วประเทศเท่านั้น</u>
- ชำระผ่านบัตรเครดิต ที่กองคลัง สำนักงานมหาวิทยาลัยเชียงใหม่เท่านั้น
- 3.3 ตรวจสอบผลการลงทะเบียนบน Website
- กรณีชำระผ่านระบบ QR Code
  ภายหลังการชำระเงินเรียบร้อย ถ้าปรากฏชื่อและได้รับการยืนยันว่าชำระเงินแล้ว (อักษร
  Y) แสดงว่าการลงทะเบียนเสร็จสมบูรณ์ (หลังชำระเงินสามารถพิมพ์ใบเสร็จรับเงินได้ทันที)
- กรณีชำระโดยวิธี Bill payment หรือ ชำระผ่านบัตรเครดิต
  ภายหลังการชำระเงินเรียบร้อยแล้ว<u>ในสัปดาห์ถัดไป</u> ถ้าปรากฏชื่อและได้รับการยืนยันว่า
  ชำระเงินแล้ว (อักษร Y) แสดงว่าการลงทะเบียนเสร็จสมบูรณ์ (ใบแจ้งผลการลงทะเบียน/
  ใบเสร็จรับเงิน (มชท.50) ที่ลงนามรับเงินพร้อมประทับตรา เป็นใบเสร็จรับเงินฉบับสมบูรณ์ ได้)

<u>\*\*หมายเหตุ\*\*</u> สำหรับนักศึกษาที่ใบแจ้งผลการลงทะเบียน/ใบเสร็จรับเงิน (มชท.50) หากขึ้นยอด 0 บาท ขอให้พิมพ์เก็บไว้เป็นหลักฐานเท่านั้น โดยไม่ต้องชำระเงิน ขั้นตอนการลงทะเบียนเพื่อใช้บริการของมหาวิทยาลัย สำหรับนักศึกษาระดับบัณฑิตศึกษา ผ่านระบบ Internet

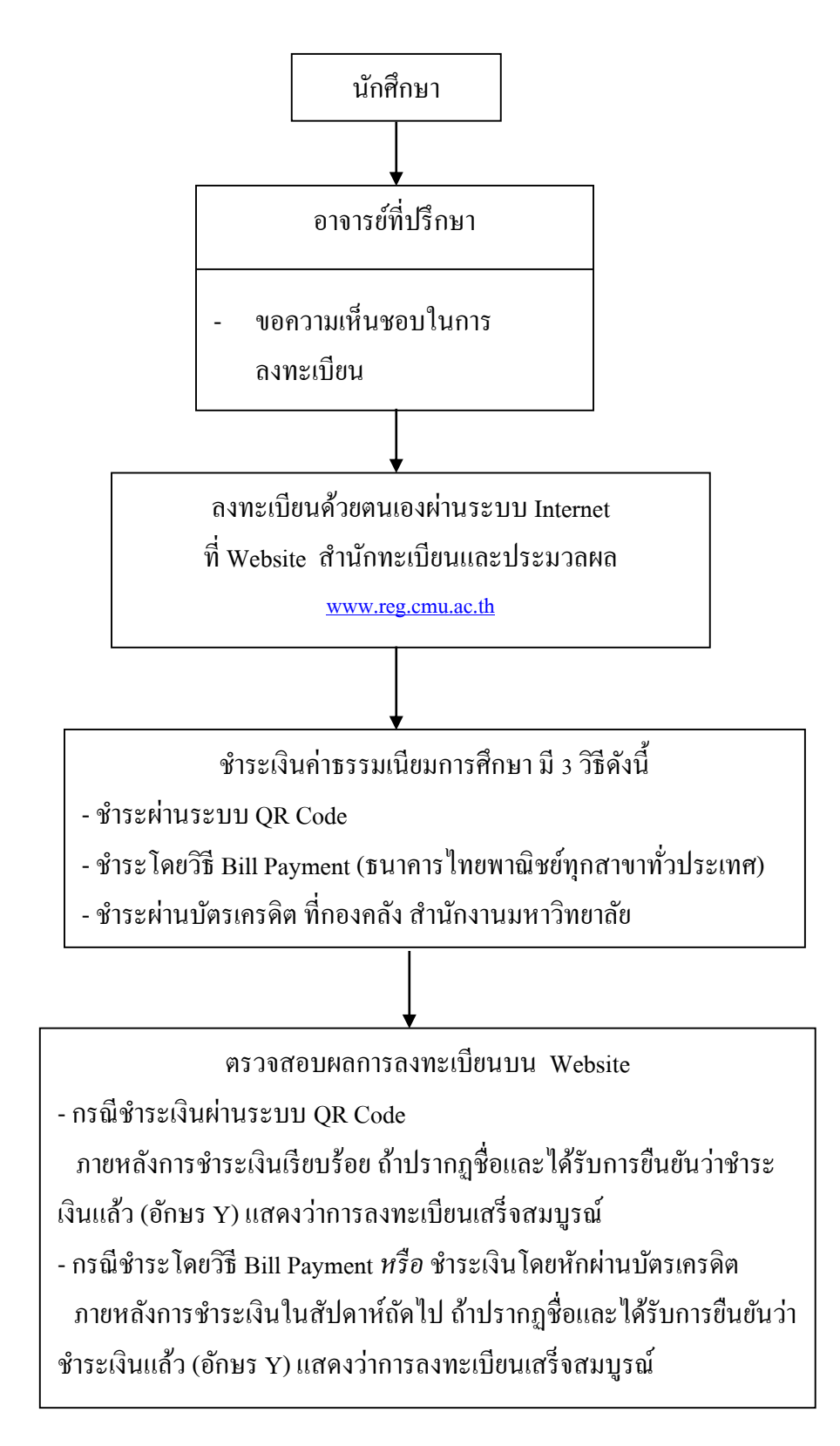